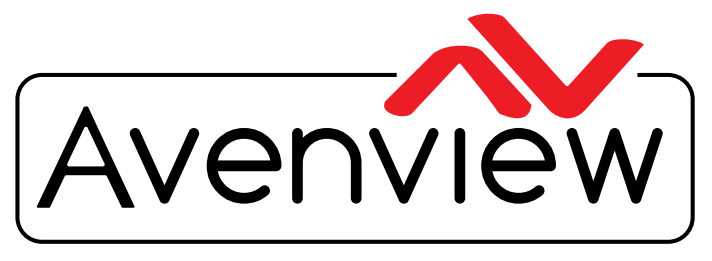

**Control Your Video** 

VIDEO WALLS VIDEO PROCESSORS VIDEO MATRIX SWITCHES EXTENDERS SPLITTERS WIRELESS CABLES & ACCESSORIES

# **Control Commands**

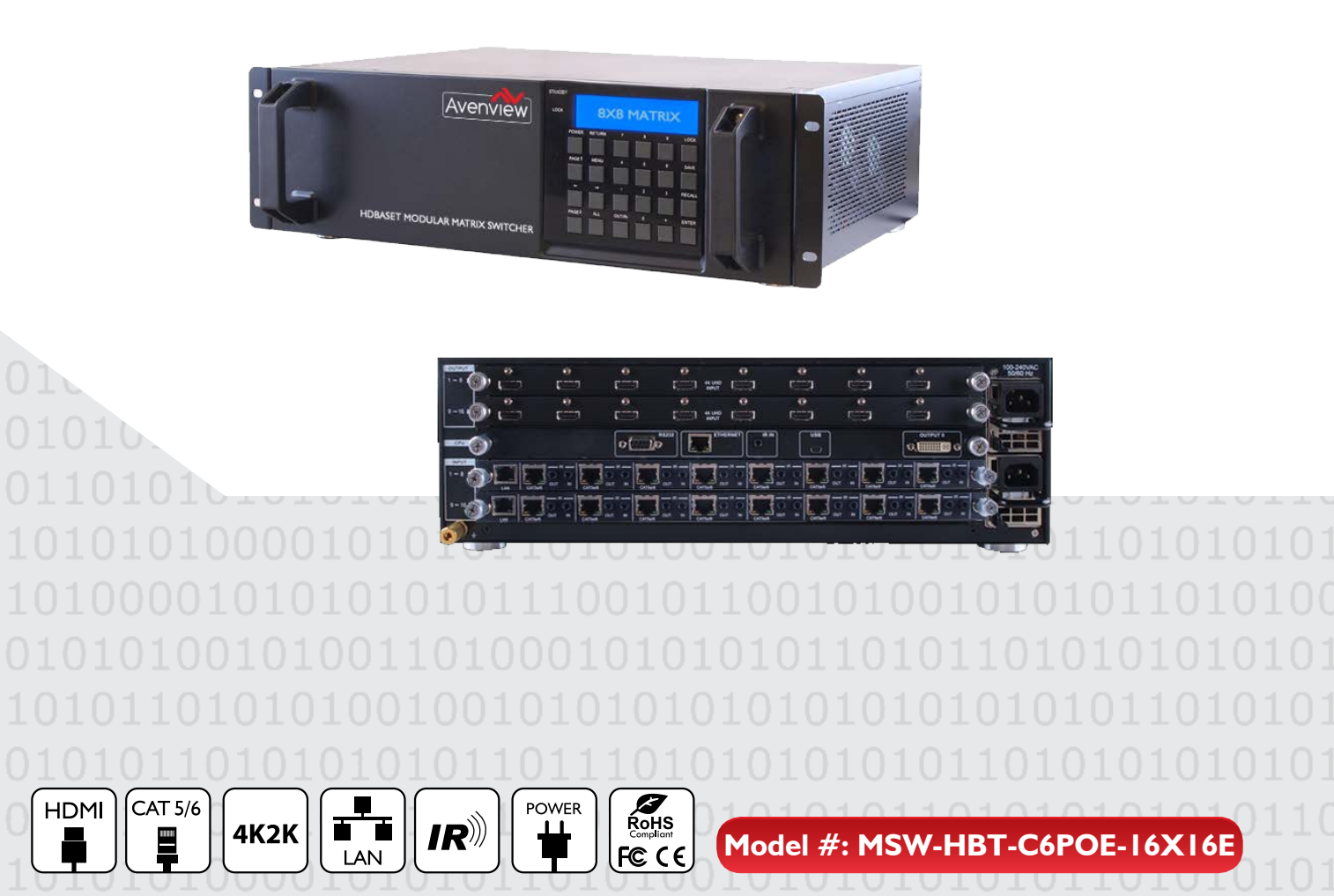

© 2013 Avenview Inc. All rights reserved.

The contents of this document are provided in connection with Avenview Inc. ("Avenview") products. Avenview makes no representations or warranties with respect to the accuracy or completeness of the contents of this publication and reserves the right to make changes to specifications and product descriptions at any time without notice. No license, whether express, implied, or otherwise, to any intellectual property rights is granted by this publication. Except as set forth in Avenview Standard Terms and Conditions of Sale, Avenview assumes no liability whatsoever, and claims any express or implied warranty, relating to its products are is strictly prohibited.

### I. SERIAL PORT SETTING

- Baud Rate: 19200 bps
- Data Bit: 8 bits
- Parity: None
- Flow Control: None
- Stop Bit: I

### **RS-232 Wiring (Straight Connection)**

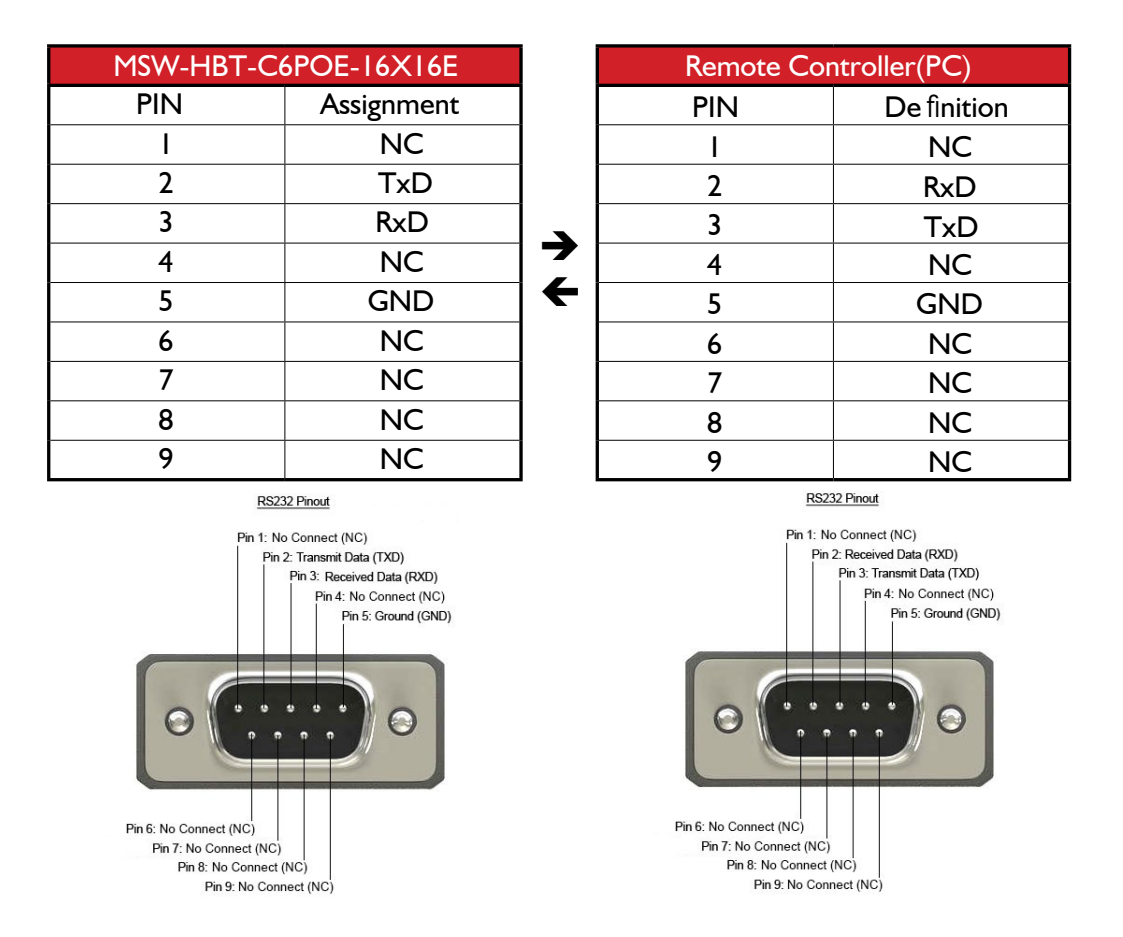

### Modular Matrix Chassis CPU SECTION

a. RS-232: Connect with D-Sub 9-pin cable from PC/Laptop device to RS-232 for control over the Matrix or the connected RS232 device(s) at the Rx.

- b. CONTROL: Connect to an active network line for LAN serving and Telnet/Web GUI control.
- c. IR OUT/IN: Reserved.
- d. SERVICE: This port is reserved for firmware update only.
- e. OUTPUT 0: Connect to DVI/HDMI (with DVI to HDMI adaptor) monitor/TV for local output monitoring.

|  | $\Theta$ |
|--|----------|
|--|----------|

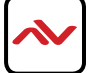

All commands will be not executed unless followed with a carriage return (0x0D) and commands are case sensitive

| Command    | Description                                              |
|------------|----------------------------------------------------------|
| P1         | Power on.                                                |
| РО         | Power off.                                               |
| Oxly       | Output (x:0~16) set to input (y:1~16).                   |
| ALLOUT x   | All output set to input (x:01~16).                       |
| ACTIVE     | Report I/O active channels.                              |
| INDETECT   | Input channels detect indicator.                         |
| OUTDETECT  | Output channels detect indicator.                        |
| PORTSTATUS | Report all output connection status.                     |
| HDCPON x   | Setting input port(x:01~16) HDCP on.                     |
| HDCPOFF x  | Setting input port (x:01~16) HDCP off.                   |
| HDCPONALL  | Setting all input port HDCP on.                          |
| HDCPOFFALL | Setting all Input port HDCP off.                         |
| HDCPSTATUS | Show HDCP status of all output(0=HDCP disable,1=enable). |
| MUTEO x    | Video mute command at output (x:0~16) interface.         |
| UNMUTEO x  | Video unmute command at output (x:0~16) interface.       |
| MUTEI x    | Video mute command at input<br>(x:0~16)interface.        |
| UNMUTEO x  | Video unmute command at output (x:0~16) interface.       |
| UNMUTEI x  | Video unmute command at input (x:0~16) interface.        |
| MUTEALL    | Mute all outputs.                                        |
| UNMUTEALL  | Unmute all outputs.                                      |
| MUTESTATUS | Show mute status of all output(0=not muted,1=muted).     |

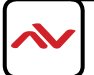

| HPDL x        | Pull the input(x:01~16) Hot-Plug-Detect signal to 'LOW'.  |
|---------------|-----------------------------------------------------------|
| HPDH x        | Pull the input(x:01~16) Hot-Plug-Detect signal to 'HIGH'. |
| HPDLALL       | Set all input HPD to Low.                                 |
| HPDHALL       | Set all input HPD to High.                                |
| HPDSTATUS     | Report all input Hot-Plug-Detect signal status.           |
| EDIDMODE x y  | Set EDID mode(y:1~2) to Input(x:<br>01~16).               |
| EDIDMODEALL x | The EDID mode(x:1~2) of All Input.                        |
| EDIDPORT x y  | Set EDID Assigned Port(y:01~16) to Input(x:01~16).        |
| EDIDPORTALL x | The EDID of All Inports is assigned to Output (x:01-16).  |
| EDIDSTATUS    | Report all input EDID mode&port.                          |
| UART x "str"  | Write UART string to output port(x:01~16).                |
| UARTBAUD x y  | Setting output port(x:01~16) UART baud rate(y).           |
| STATUSUART    | Show output port UART baud rate.                          |
| TEMPSTATUS    | Show temperature sensor values y1, y2.                    |
| SETIPADDR     | Setting IP address <x.x.x.x>.</x.x.x.x>                   |
| SETSNMASK     | Setting subnet mask <x.x.x.x>.</x.x.x.x>                  |
| SETGWADDR     | Setting gateway IP address <x.x.x.x>.</x.x.x.x>           |
| IPCONFIG      | Display the current IP config.                            |
| RSTIP         | IP Configuration Was Reset To Factory Defaults(DHCP).     |
| BUZZER x      | Buzzer Mute(0),UnMute(1).                                 |
| REBOOT        | System reboot.                                            |
| SAVETO x      | Save as Preset x(1~10).                                   |
| RECALLTO x    | Recall Preset x(1~10).                                    |
| RESET         | System Reset to<br>0111,0212,0313,0414,0515               |
| VERSION       | Display controller firmware version.                      |

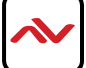

Using TCP/IP protocol, sent to Port 23 for Telnet communication.

The user can confirm from the OSD menu or through RS-232 command to check Telnet connection behavior.

To use the telnet control, please ensure that both the Matrix (via the 'LAN /CONTROL' port) and the PC/Laptop are connected to the active networks not directly connected.

To access the telnet control in Windows 7, click on the 'Start' menu and type "cmd" in the Search field then press enter. Under Windows XP go to the 'Start' menu and click on "Run", type "cmd" with then press enter.

Under Mac OS X, go to Go $\rightarrow$ Applications $\rightarrow$ Utilities $\rightarrow$ Terminal See below for reference.

| let.                                               |                                  |                                                                                                |
|----------------------------------------------------|----------------------------------|------------------------------------------------------------------------------------------------|
| Internet<br>Internet Explorer<br>Internet Explorer | My Documents My Recent Documents |                                                                                                |
| MSN                                                | My Music<br>My Compute           | the name of a program, folder, document, or<br>net resource, and Windows will open it for you. |
| Windows Messenger                                  | Control Panel Open: cmd          | OK Cancel Browse                                                                               |
| Files and Settings Transfer                        | Help and Support                 |                                                                                                |
| All Programs                                       |                                  |                                                                                                |

| 🗯 Finder | File Edit | View Go | Window                                          | Help              |                          |
|----------|-----------|---------|-------------------------------------------------|-------------------|--------------------------|
|          |           |         | lack<br>Forward<br>Select Startur               | p Disk on Desktop | ቻ[<br>ቻ]<br><b>ዕዝ†</b>   |
|          |           |         | Computer<br>Home<br>Desktop<br>Network<br>iDisk |                   | 쇼#C<br>쇼#H<br>쇼#D<br>쇼#K |
|          |           |         | Applicatio Document Utilities                   | ns<br>Is          | <u> </u>                 |
|          |           |         | Recent Folde                                    | rs                | <ul> <li>۸۳с</li> </ul>  |
|          |           |         | Connect to S                                    | erver             | #K                       |

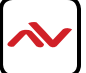

In the CMD window proceed to type "telnet", then the IP address of the unit and "23", then hit enter/return.

Note: The IP address of the Matrix can be displayed on the device's LCM monitor by pressing the Menu button twice.

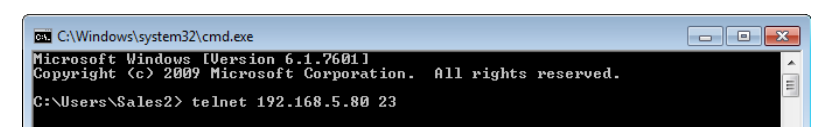

After connecting to the Matrix Switcher via IP address. Type "HELP" to preview the list of commands available.

| ex Telnet 192.168.5.139                                                    | -    |    | X |
|----------------------------------------------------------------------------|------|----|---|
| Welcome to Avenview Matrix Telnet                                          |      |    | • |
| telnet-> help                                                              |      |    |   |
|                                                                            |      |    |   |
| PØ : Power Off                                                             |      |    |   |
| P1 : Power On<br>DECET : Sumbar Breat to 0414 0212 0212 0414 OFIE          |      |    |   |
| RESEL - System Reset to 0111,0212,0313,0414,0315                           |      |    |   |
| ALLOWIT $xx(x;01^{\circ}8)$ : All Output set to Input 1 $^{\circ}8$        |      |    |   |
| MUTE xx(x:0 <sup>°</sup> 8) : Uideo mute command at output interface       |      |    |   |
| UNMUTE $xx(x:0^8)$ : Video unmute command at output interface              |      |    |   |
| MUTEALL : Mute all outputs                                                 |      |    |   |
| UNMUTEALL : Unmute all outputs                                             |      |    |   |
| SHOWMUTE : Show mute status of all output(0=not muted,1=muted              |      |    |   |
| RDMUTE xx(x:0~8) : Read MUTE Status at Output                              |      |    |   |
| HPDLOW xx(x:01~8) : Pull the Hot-Plug-Detect signal to 'LOW'               |      |    |   |
| HPDHIGH xx(x:01~8) : Pull the Hot-Plug-Detect signal to 'HIGH'             |      |    |   |
| HPDLOW ALL : Set All Input HPD to Low                                      |      |    |   |
| HPDHIGH ALL : Set HII Input HPD to High                                    |      |    |   |
| SHOWHPD : Report HLL Input Hot-riug-Detect signal status                   |      |    |   |
| SHOUTEMP : Show temperature sensor values ut v2                            |      |    |   |
| STATUSIN xx(x:01~8) : Report Input connection status                       |      |    |   |
| STATUSOUT xx(x:0~8) : Report Output connection status                      |      |    |   |
| STATUSALL : Report ALL Output connection status                            |      |    |   |
| STATUSEDID : Report ALL Input EDID mode&port                               |      |    |   |
| SETEDIDMODE ii mm(ii:01~8 mm:1~3) : Set EDID mode(mm) to Input(ii)         |      |    |   |
| SETEDIDMODE ALL mm (mm=1~3) : The EDID mode(mm) of All Input(ii)           |      |    |   |
| SETEDIDPORT ii pp(ii:01~8 pp:01~8) : Set EDID Assigned Port(pp) to Input(i | i)   |    |   |
| SETEDIDPORT ALL mm (pp=01-8) : The EDID of All Inports is assigned to O    | itpi | ιt |   |
| pp                                                                         |      |    |   |
| HUTTVE : Report 1/0 active channels                                        |      |    |   |
| AUTDETECT : Autout channels detect indicator                               |      |    |   |
| IPCONFIG : Display the current IP config                                   |      |    |   |
| SETIP (IP) (SubNet) (GW) : Setting IP.SbuNet.GateWay(Static IP)            |      |    |   |
| RSTIP : IP Configuration Was Reset To Factory Defaults(DHC                 | P)   |    |   |
| SETIPADDR <ip> : Setting IP address</ip>                                   |      |    |   |
| SETSNMASK <subnet> : Setting subnet mask</subnet>                          |      |    |   |
| SETGWADDR <gw> : Setting gateway IP address</gw>                           |      |    |   |
| R                                                                          |      |    |   |
|                                                                            |      |    |   |

Type "IPCONFIG" To confirm all IP configurations. To RESET the IP ADDRESS; type "RSTIP" /To SET a STATIC IP, type"SETIP" (For a full list of commands, see Section 1.3).

**Note**: Commands will not be executed unless followed by a carriage return. Commands are case-insensitive. If the IP is changed then the IP Address required for Telnet access will also change accordingly.

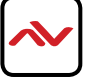

I.4 WEB GUI Control:

All commands will be not executed unless followed with a carriage return (0x0D) and commands are case sensitive

With a PC/Laptop connected to the same active LAN network as the Matrix switcher, click on a web browser and type device's IP address on the web address entry bar. The browser will display the device's status, control and User setting pages.

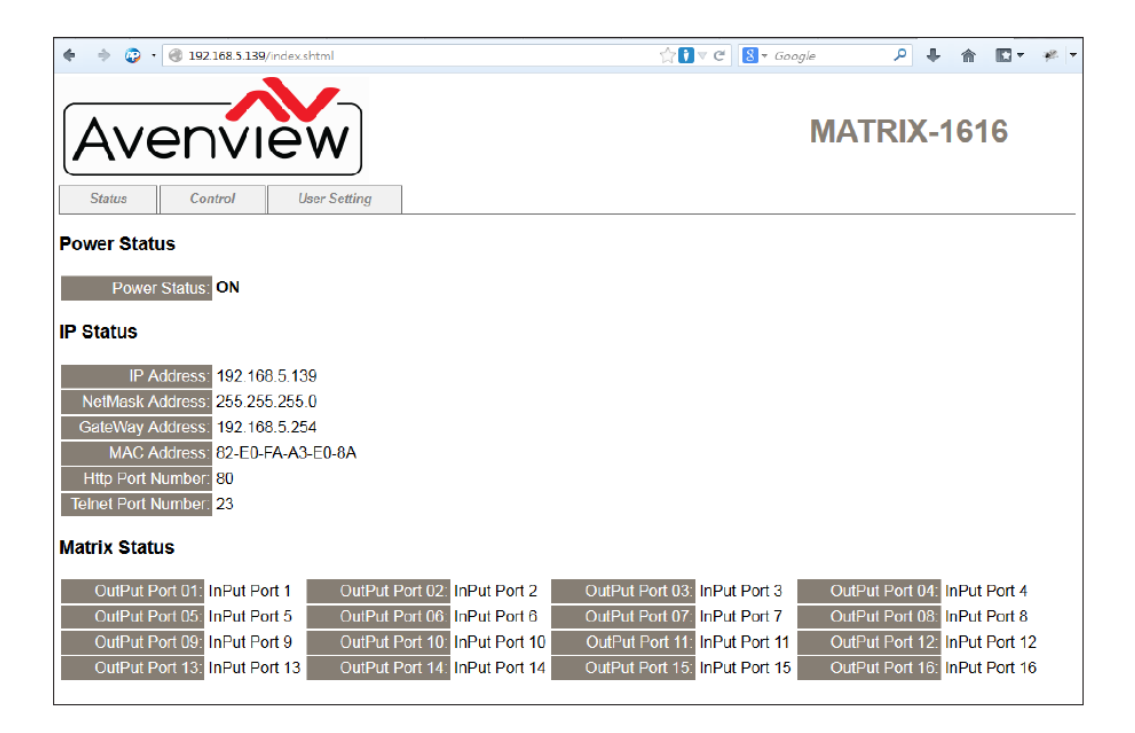

The 'User Setting' TAB allows the user to reset the IP configuration. The system will require a reboot to the device once any of the settings are changed within this TAB. The IP address needed to access the Web GUI control will also need to be changed accordingly on the web address entry bar.

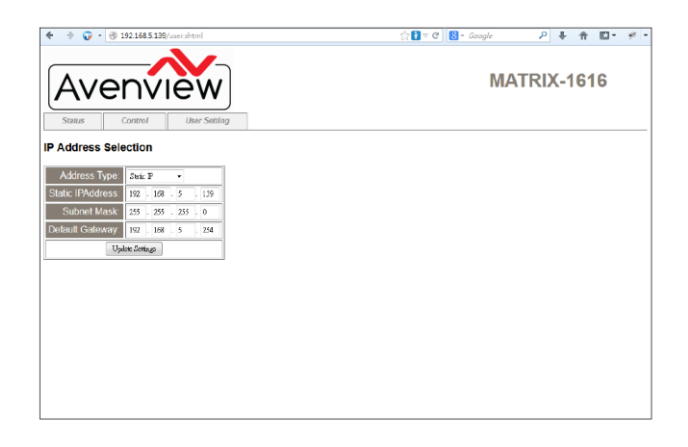

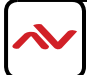

Click on the 'Control' TAB to toggle power ON/OFF, Input/Output ports, EDID and reset mode.

| 🔶 🔶 😲 • 🎯                               | 192.168.5.139/    | contro | ol.shtml        |               |   |                 | ☆ <b>?</b> ⊽ e |   | 8 = Google      | ٩          | ÷           | 俞  | • | * |
|-----------------------------------------|-------------------|--------|-----------------|---------------|---|-----------------|----------------|---|-----------------|------------|-------------|----|---|---|
| Avenview<br>Status Control User Setting |                   |        |                 |               |   |                 |                |   | MA              | (RI)       | <b>(</b> -1 | 61 | 6 |   |
| Power Control                           |                   |        |                 |               |   |                 |                |   |                 |            |             |    |   |   |
| PowerON PowerO                          | FF                |        |                 |               |   |                 |                |   |                 |            |             |    |   |   |
| Matrix Control                          |                   |        |                 |               |   |                 |                |   |                 |            |             |    |   |   |
| OutPut Port 1:                          | Input Port 1      | •      | OutPut Port 2:  | Input Port 2  | Ŧ | OutPut Port 3:  | Input Port 3   | Ŧ | OutPut Port 4:  | Input Port | t4          | •  |   |   |
| OutPut Port 5:                          | Input Port 5      | -      | OutPut Port 6:  | Input Port 6  | - | OutPut Port 7:  | Input Port 7   | • | OutPut Port 8:  | Input Port | t 8         | -  |   |   |
| OutPut Port 9:                          | Input Port 9      | -      | OutPut Port 10: | Input Port 10 | • | OutPut Port 11: | Input Port 11  | • | OutPut Port 12: | Input Port | 12          | •  |   |   |
| OutPut Port 13:                         | Input Port 13     | -      | OutPut Port 14: | Input Port 14 | • | OutPut Port 15: | Input Port 15  | • | OutPut Port 16: | Input Port | 16          | •  |   |   |
| All OutPut Set To                       | Select Input Port | -      |                 |               |   |                 |                |   |                 |            |             |    |   |   |
| System Reset                            |                   |        |                 |               |   |                 |                |   |                 |            |             |    |   |   |
| Reset                                   |                   |        |                 |               |   |                 |                |   |                 |            |             |    |   |   |
|                                         |                   |        |                 |               |   |                 |                |   |                 |            |             |    |   |   |
|                                         |                   |        |                 |               |   |                 |                |   |                 |            |             |    |   |   |
|                                         |                   |        |                 |               |   |                 |                |   |                 |            |             |    |   |   |

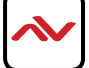

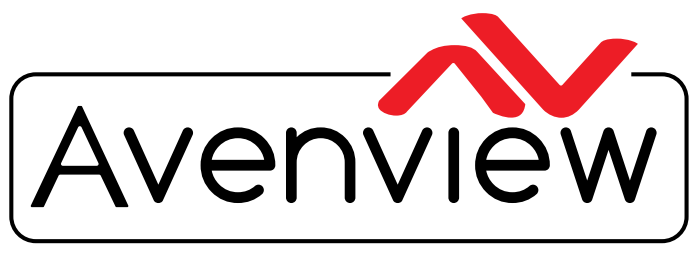

AV Connectivity, Distribution And Beyond...

# **TECHNICAL SUPPORT**

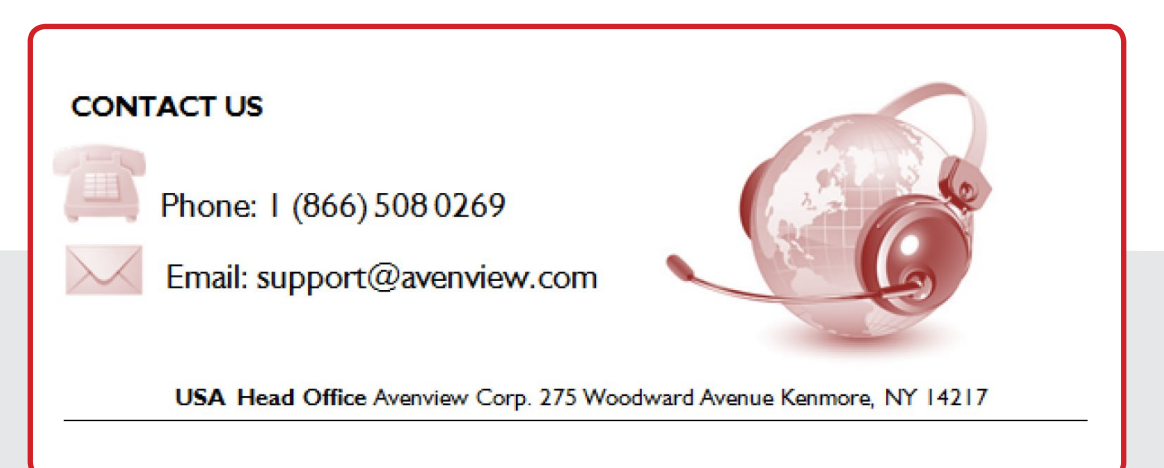

#### USA Head Office

Office Avenview Corp. 275 Woodward Avenue Kenmore, NY 14217 Phone: +1.716.218.4100 ext223 Fax: +1.866.387-8764 Email: info@avenview.com

### Canada Sales

Avenview 151 Esna Park Drive, Unit 11 & 12 Markham, Ontario, L3R 3B1 Phone: 1.905.907.0525 Fax: 1.866.387.8764 Email: info@avenview.com Avenview Europe Avenview Europe Demkaweg I I 3555 HW Utrecht Netherlands Phone: +31 (0)85 2100- 613 Email: info@avenview.eu Avenview Hong Kong Unit 8, 6/F., Kwai Cheong Centre, 50 Kwai Cheong Road, Kwai Chung, N.T. Hong Kong Phone: 852-3575 9585 Email: wenxi@avenview.com

#### Disclaimer

While every precaution has been taken in the preparation of this document, Avenview Inc. assumes no liability with respect to the operation or use of Avenview hardware, software or other products and documentation described herein, for any act or omission of Avenview concerning such products or this documentation, for any interruption of service, loss or interruption of business, loss of anticipatory profits, or for punitive, incidental or consequential damages in connection with the furnishing, performance, or use of the Avenview hardware, software, or other products and documentation provided herein.

Avenview Inc. reserves the right to make changes without further notice to a product or system described herein to improve reliability, function or design. With respect to Avenview products which this document relates, Avenview disclaims all express or implied warranties regarding such products, including but not limited to, the implied warranties of merchantability, fitness for a particular purpose, and non-infringement.